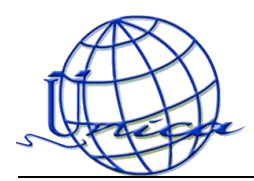

Para hacer que deje de aparecer el siguiente letrero cada vez que abrimos Outlook debemos de seguir los siguientes pasos:

| Adverte | encia de seguridad de Internet                                                                                                    |                                          |
|---------|----------------------------------------------------------------------------------------------------|------------------------------------------|
|         | El servidor al que está conectado está utilizando un certificado de seguridad<br>que no se puede comprobar.                                    | 1. En lugar de dar clic en               |
|         | Se procesó correctamente una cadena de certificados, pero<br>termina en un certificado de raíz no compatible con el<br>proveedor de confianza. | SI daremos clic en "Ver<br>certificado". |
|         | ¿Desea continuar utilizando este servidor?                                                                                                    |                                          |
|         | Sí No                                                                                                    |                                          |

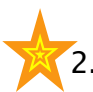

2. Nos abrirá la siguiente ventana:

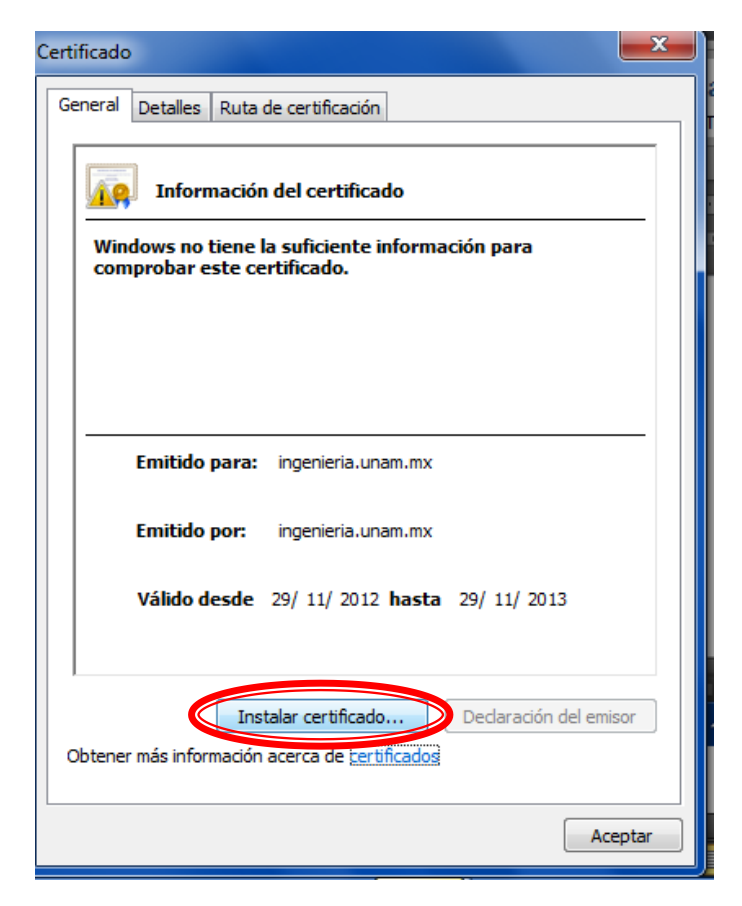

En ella daremos clic en

"Instalar certificado".

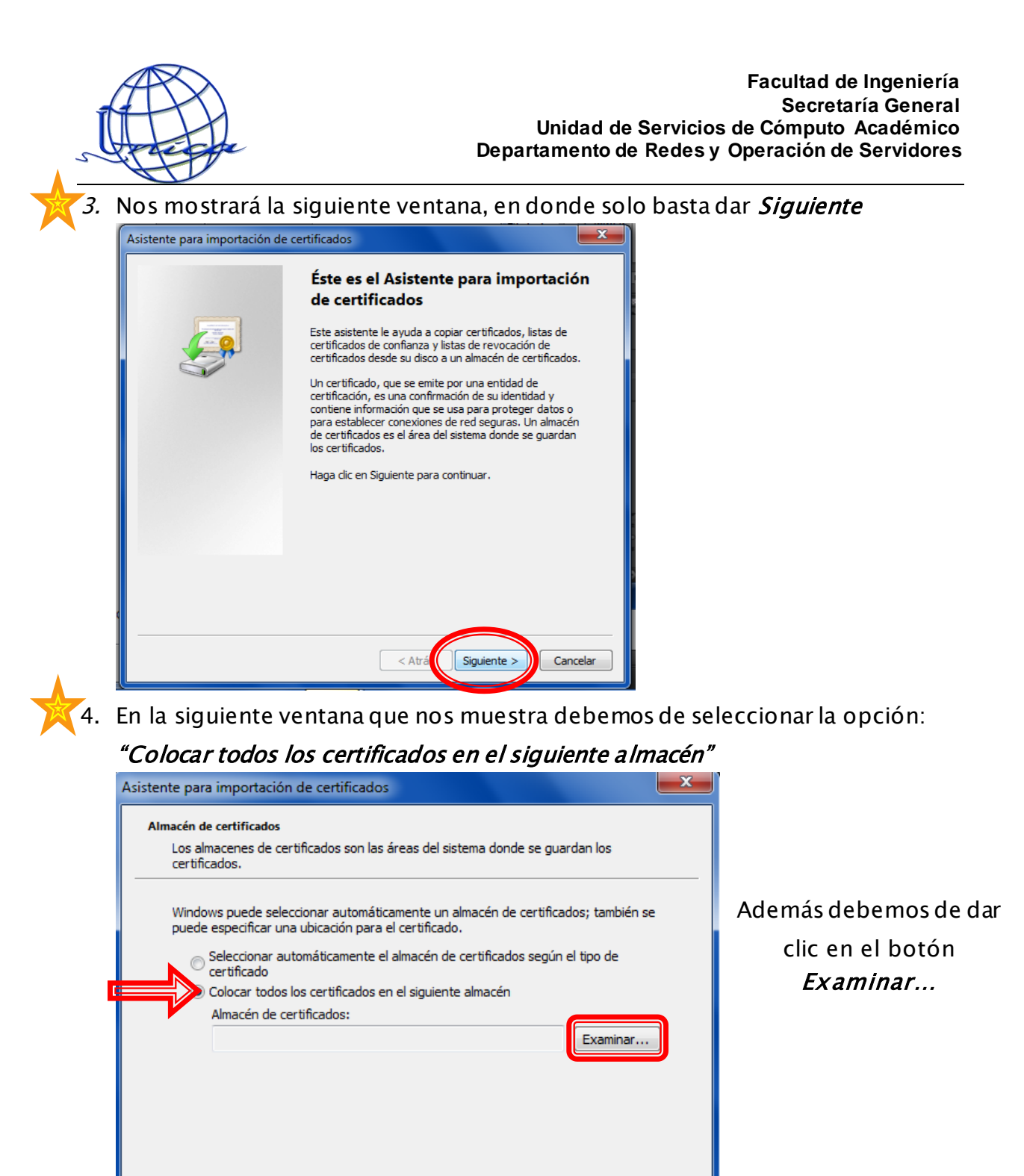

Siguiente >

Cancelar

< Atrás

Más información acerca de los <u>almacenes de certificados</u>

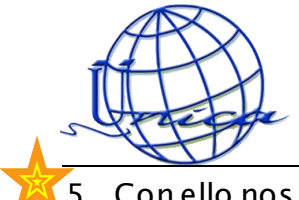

5. Con ello nos abrirá la siguiente vetanita, en donde debemos de seleccionar la

2<sup>ª</sup> opcion.

| Seleccionar almacén de certificados                                                                                                    |        |
|----------------------------------------------------------------------------------------------------|--------|
| Seleccione el almacén de certificados que desea usar.                                                                                                    | 2)     |
| Personal<br>Entidades de certificación raíz de confianza<br>Confianza empresarial<br>Entidades de certificación intermedias<br>Editores de confianza<br>Certificados en los que no se confía<br>Mostrar almacenes físicos<br>Aceptar Cancelar | n<br>e |

Damos clic en *Aceptar* 

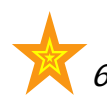

6. Ahora solo damos clic en *Siguiente.* 

| istente para                       | Importación de certificados                                                                                                   |
|------------------------------------|----------------------------------------------------------------------------------------------------|
| Almacen de<br>Los alm<br>certifica | certificados<br>iacenes de certificados son las áreas del sistema donde se guardan los<br>ados.                               |
| Windov<br>puede                    | vs puede seleccionar automáticamente un almacén de certificados; también se<br>especificar una ubicación para el certificado. |
| 0                                  | Seleccionar automáticamente el almacén de certificados según el tipo de<br>certificado                                        |
| 0                                  | Colocar todos los certificados en el siguiente almacén                                                                        |
|                                    | Almacén de certificados:                                                                                                    |
|                                    | Entidades de certificación raíz de confianza Examinar                                                                         |
| Más informa                        | ición acerca de los <u>almacenes de certificados</u>                                                                          |
|                                    | < Atrás Siguiente > Cancelar                                                                                                  |

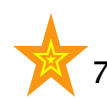

7. Nos muestra una ventana en donde sólo damos clic en *Finalizar* 

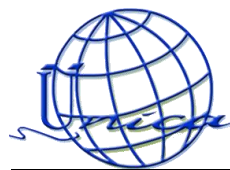

| Asistente para importación de | certificados                                                                                  | ×      |
|-------------------------------|-----------------------------------------------------------------------------------------------|--------|
|                               | Finalización del Asistente para<br>importación de certificados                                |        |
|                               | Se importará el certificado después de hacer clic en<br>Finalizar.                            |        |
|                               | Especificó la siguiente configuración:<br>Almacén de certificados seleccionado por el usuario | Entic  |
|                               | Contenido                                                                                     | Cert   |
|                               |                                                                                               |        |
|                               |                                                                                               |        |
|                               |                                                                                               |        |
|                               | < <u> </u>                                                                                    | P.     |
|                               |                                                                                               |        |
|                               |                                                                                               |        |
|                               |                                                                                               |        |
|                               | < Atrás Finalizar Ca                                                                          | ncelar |

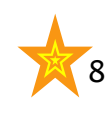

8. Al hacer lo anterior por primera vez nos mostrará una advertencia, en donde solo resta dar clic en SI.

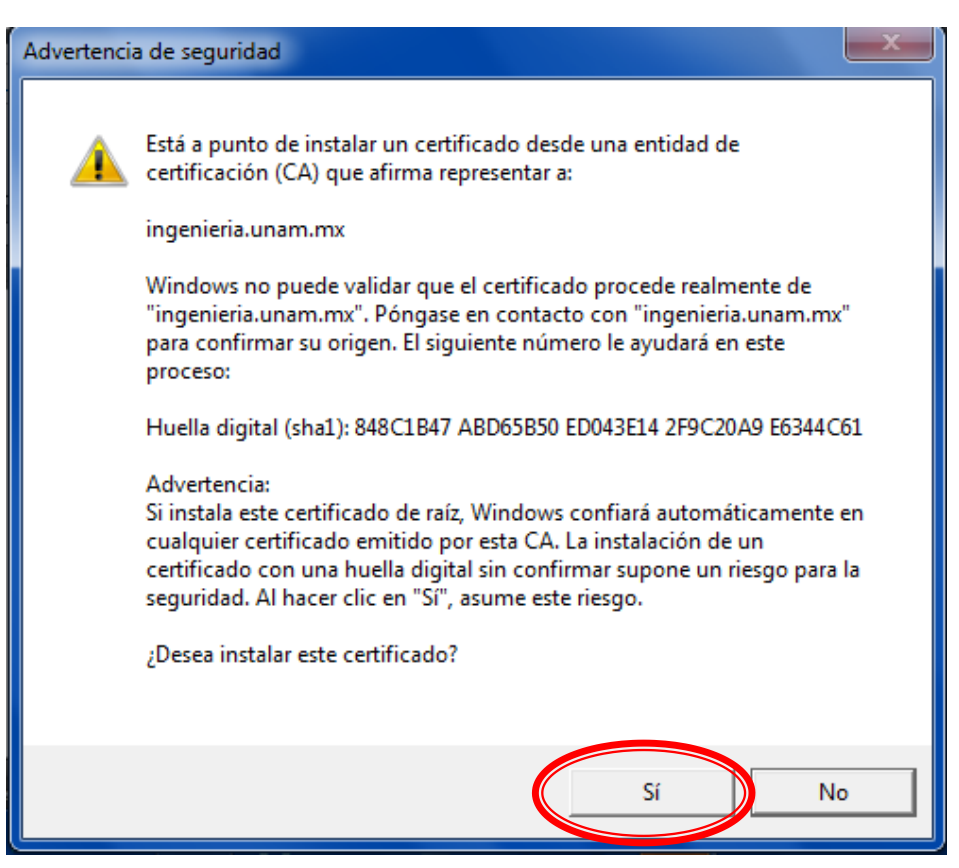

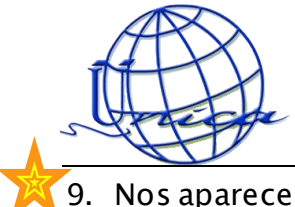

 Nos aparecerá un cuadro en donde nos indica dice La importación se completó correctamente. Damos clic en Aceptar.

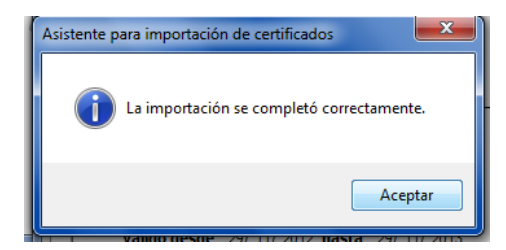

10. Al terminar de importar el 1° nos regresará a la ventana siguiente, en donde

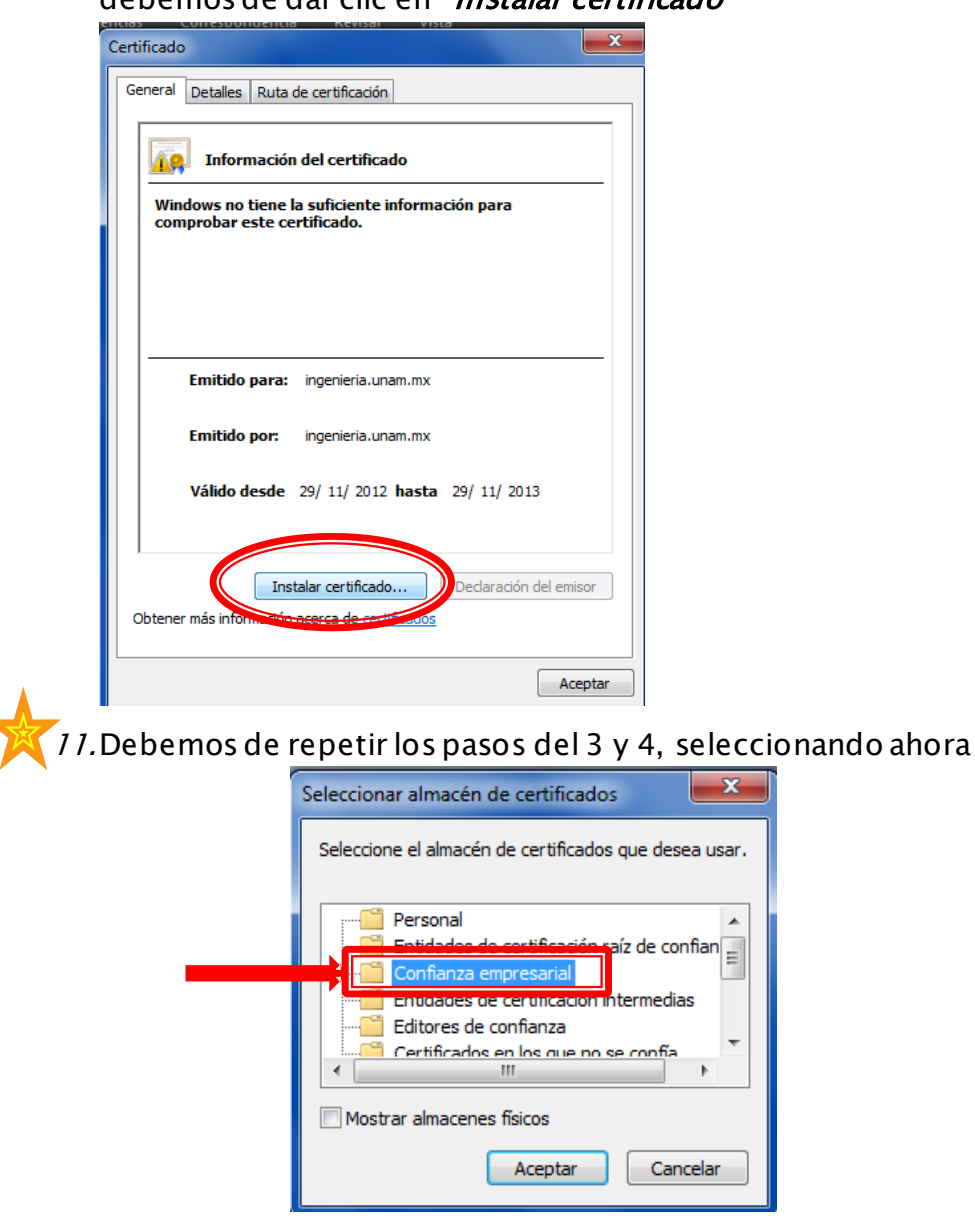

debemos de dar clic en "Instalar certificado"

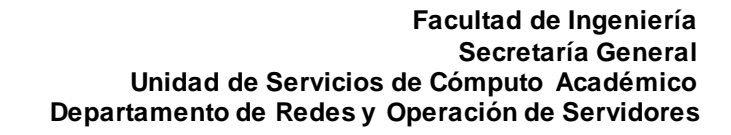

*importación se completó correctamente.* Damos clic en Aceptar.

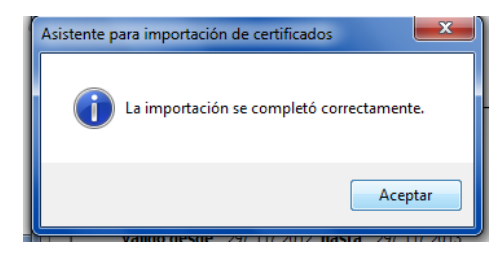

13.Al terminar de importar el 1° nos regresará a la ventana siguiente, en donde

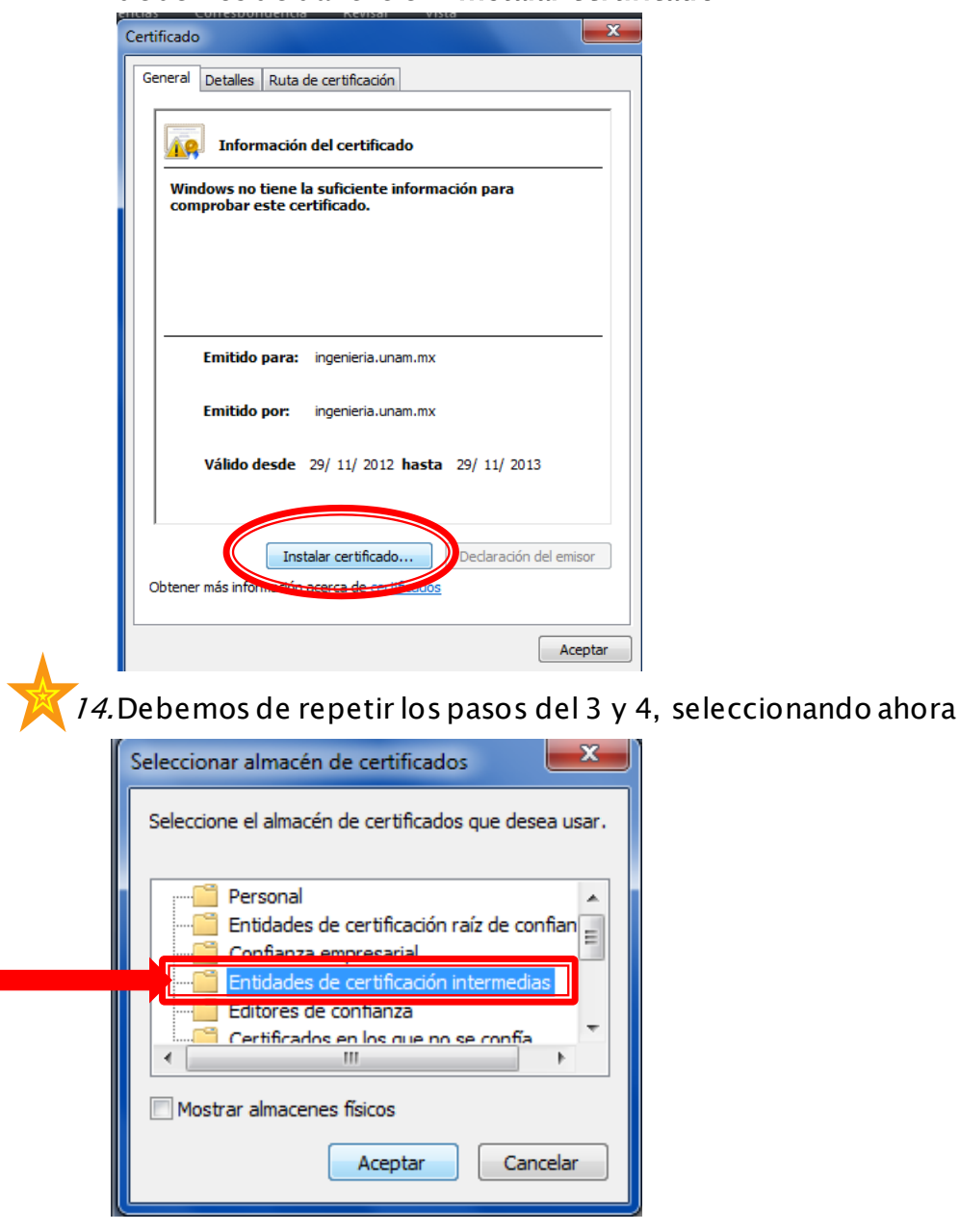

debemos de dar clic en "Instalar certificado"

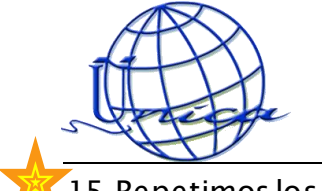

*importación se completó correctamente.* Damos clic en Aceptar.

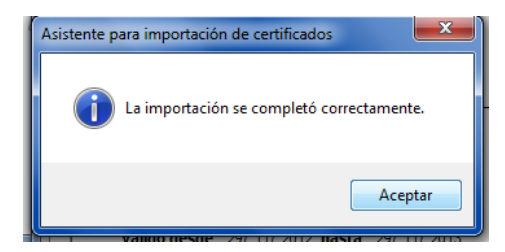

16. Al terminar de importar el 1° nos regresará a la ventana siguiente, en donde

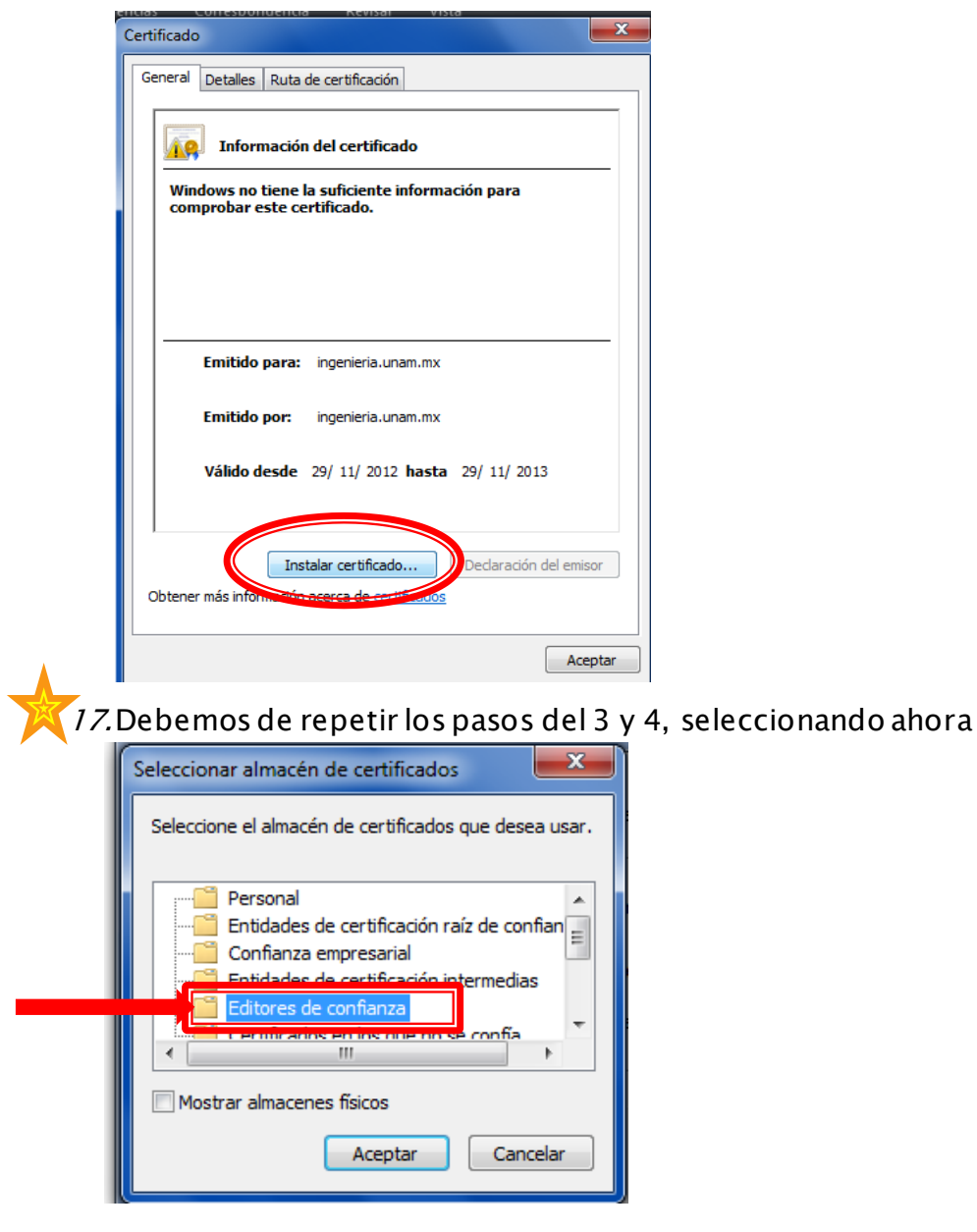

debemos de dar clic en "Instalar certificado"

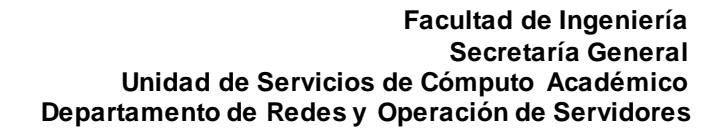

*importación se completó correctamente.* Damos clic en Aceptar.

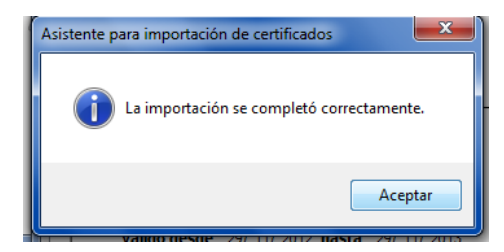

19. Al terminar de importar el 1° nos regresará a la ventana siguiente, en donde

| Gene | ral Detalles Ruta de certificación                                             |
|------|--------------------------------------------------------------------------------|
| ļ    | Información del certificado                                                    |
|      | Windows no tiene la suficiente información para<br>comprobar este certificado. |
|      |                                                                                |
|      |                                                                                |
|      | Emitido para: ingenieria.unam.mx                                               |
|      | Emitido por: ingenieria.unam.mx                                                |
|      | Válido desde 29/ 11/ 2012 hasta 29/ 11/ 2013                                   |
|      | Instalar certificado Declaración del emisor                                    |
| Obt  | ener más informa dispacerca de companyos                                       |

debemos de dar clic en "Instalar certificado"

20. Debemos de repetir los pasos del 3 y 4, seleccionando ahora

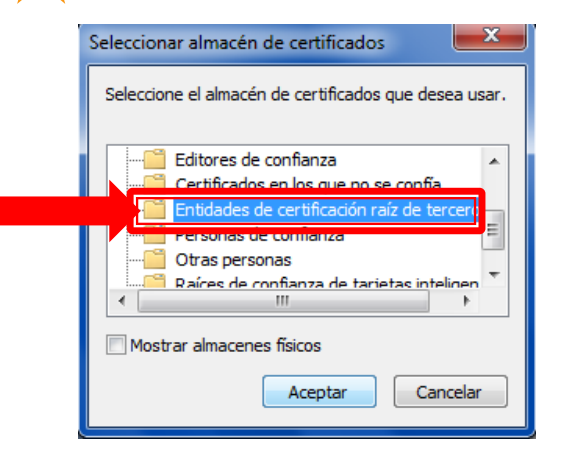

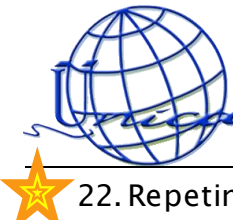

*importación se completó correctamente.* Damos clic en Aceptar.

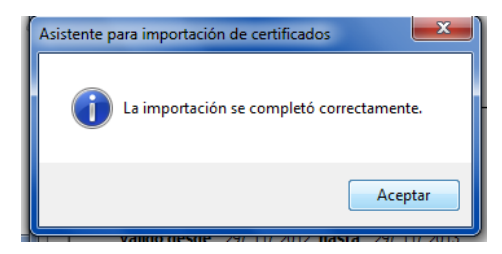

23. Al terminar de importar el 1° nos regresará a la ventana siguiente, en

donde debemos de dar clic en "Instalar certificado"

| General | Detalles   Ruta de certificación                                        |
|---------|-------------------------------------------------------------------------|
|         | Información del certificado                                             |
| Wind    | ows no tiene la suficiente información para<br>probar este certificado. |
|         |                                                                         |
|         |                                                                         |
|         |                                                                         |
|         | mitido para: ingenieria.unam.mx                                         |
| 1       | mitido por: ingenieria.unam.mx                                          |
|         | Válido desde 29/ 11/ 2012 hasta 29/ 11/ 2013                            |
|         |                                                                         |
|         | Instalar certificado. Declaración del emi                               |
| Obtener | no enformación acono en certificados                                    |
|         |                                                                         |

24. Debemos de repetir los pasos del 3 y 4, seleccionando ahora

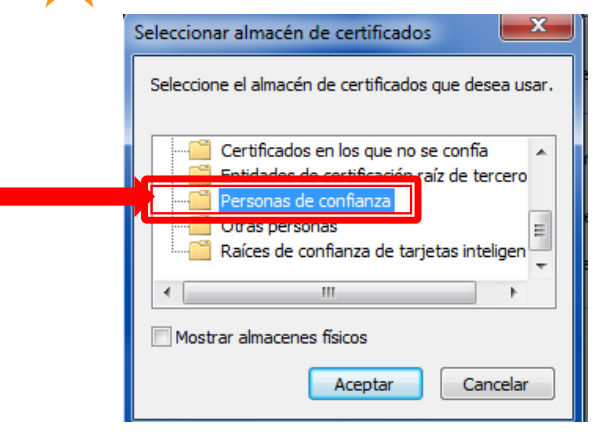

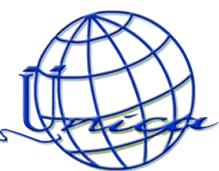

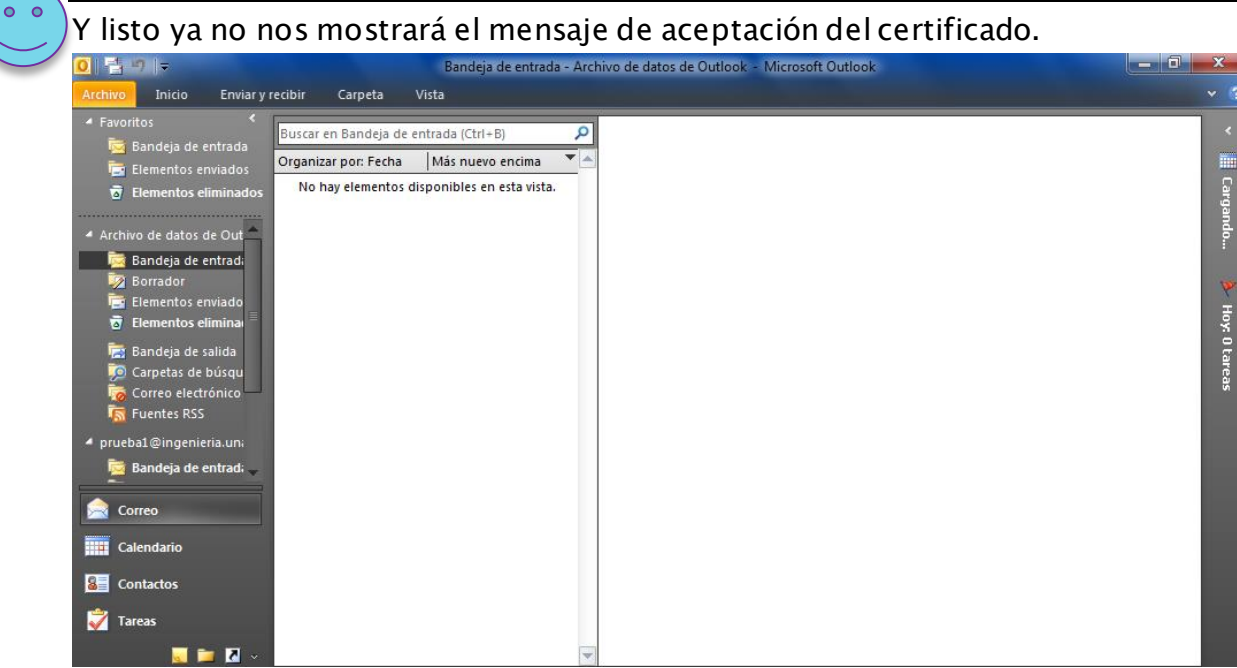